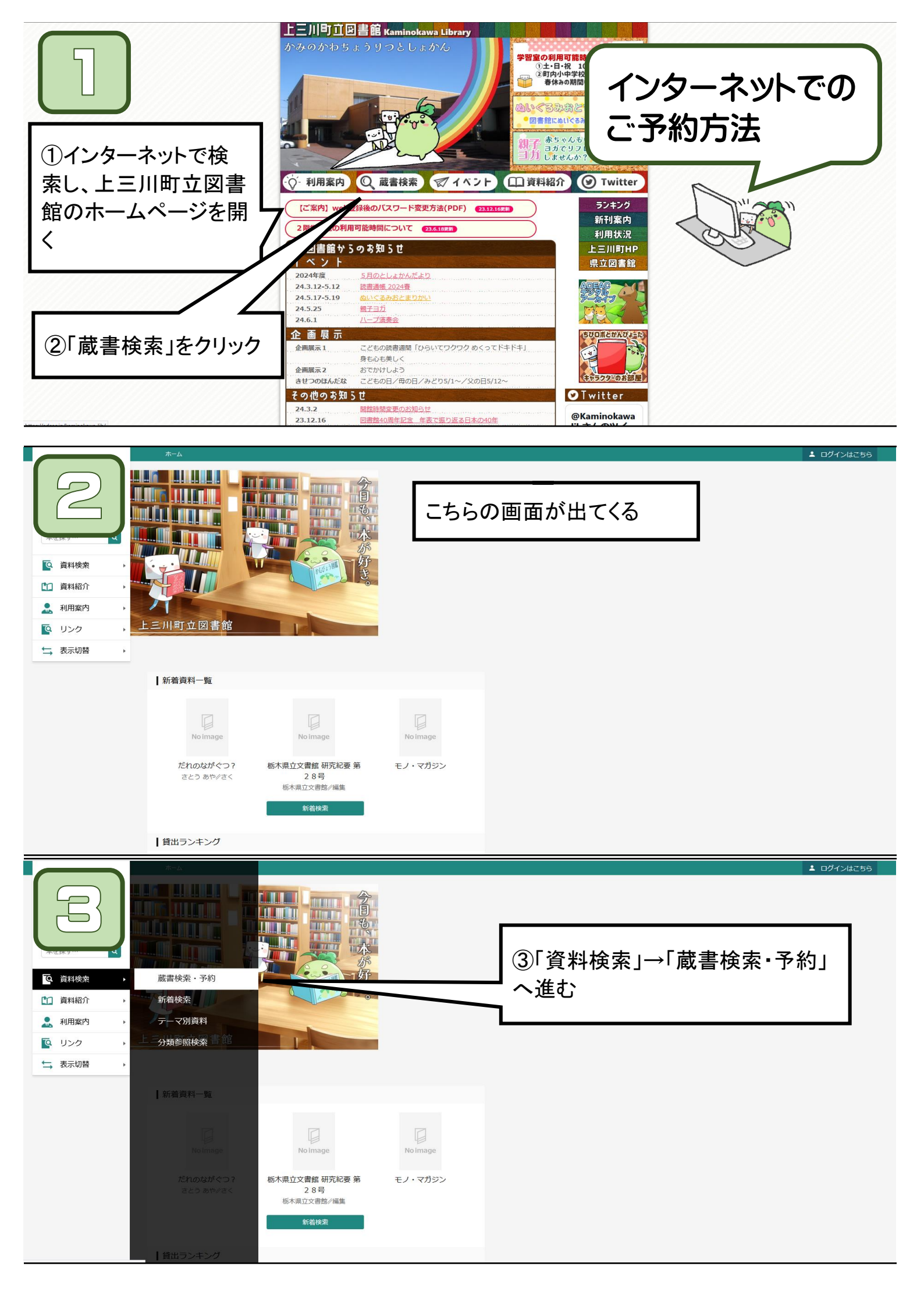

|                                     | * / Applo * *****                                                                                                    |                  |
|-------------------------------------|----------------------------------------------------------------------------------------------------|------------------|
|                                     |                                                                                                    |                  |
|                                     | 蔵書検索・予約                                                                                                    |                  |
|                                     | 蔵書検索・予約                                                                                                    | 【萨聿拎击-圣约】        |
|                                     | 詳細檢索 単独检索                                                                                                    | 【戲音快糸 了約】        |
| 本在採9… 4                             |                                                                                                    | 蔵書検索・予約画面が出てくる   |
|                                     | 検索条件 サジェスト ON OFF                                                                                                    |                  |
| 資料検索     →                          | 書名等     ▼     ▲     ▲     ▲     ▲     ▲     ▲     ▲     ▲     ▲     ▲     ▲     ▲     ▲     ▲     ▲     ▲     ▲     ▲     ▲     ▲     ▲     ▲     ▲     ▲     ▲     ▲     ▲     ▲     ▲     ▲     ▲     ▲     ▲     ▲     ▲     ▲     ▲     ▲     ▲     ▲     ▲     ▲     ▲     ▲     ▲     ▲     ▲     ▲     ▲     ▲     ▲     ▲     ▲     ▲     ▲     ▲     ▲     ▲     ▲     ▲     ▲     ▲     ▲     ▲     ▲     ▲     ▲     ▲     ▲     ▲     ▲     ▲     ▲     ▲     ▲     ▲     ▲     ▲     ▲     ▲     ▲     ▲     ▲     ▲     ▲     ▲     ▲     ▲     ▲     ▲     ▲     ▲     ▲     ▲     ▲     ▲     ▲     ▲     ▲     ▲     ▲     ▲     ▲     ▲     ▲     ▲     ▲     ▲     ▲     ▲     ▲     ▲     ▲     ▲     ▲     ▲     ▲     ▲     ▲     ▲     ▲     ▲     ▲     ▲     ▲     ▲     ▲     ▲     ▲     ▲     ▲     ▲     ▲ |                  |
| 資料紹介                                | 著者名等 - AND - AND -                                                                                                    |                  |
| . 利用案内 ▶                            | 出版者 ~ AND ~                                                                                                    |                  |
|                                     |                                                                                                    |                  |
| <b>•</b> 525                        |                                                                                                    | ] ④お探しの資料の情報を入力  |
| →表示切替                               | 約1000000000000000000000000000000000000                                                                                                    |                  |
|                                     | 出版在                                                                                                    |                  |
|                                     |                                                                                                    |                  |
|                                     |                                                                                                    |                  |
|                                     | 分類                                                                                                    |                  |
|                                     |                                                                                                    |                  |
|                                     | 巻次                                                                                                    |                  |
|                                     |                                                                                                    |                  |
|                                     | 対象溶料 ロオペテ                                                                                                    |                  |
|                                     |                                                                                                    |                  |
|                                     | () A () A () () () () () () () () () () () () ()                                                                                                    |                  |
|                                     | (快来                                                                                                    |                  |
|                                     | ホーム 資料検索 厳密検索・予約                                                                                                    | ▲ ログインはごちら       |
|                                     |                                                                                                    |                  |
|                                     | 蔵書検索・予約                                                                                                    |                  |
|                                     |                                                                                                    |                  |
|                                     | 詳細検索 単独検索                                                                                                    |                  |
|                                     |                                                                                                    |                  |
| 0 資料給索                              |                                                                                                    |                  |
|                                     | 書名等 - おりがみであそぶ を含む - AND -                                                                                                    |                  |
| ■ 資料紹介 →                            | 著者名等        を含む                                                                                                    |                  |
| 11. 利用案内 →                          | 出版者 - AND - AND -                                                                                                    |                  |
| 「♀ リンク →                            | 分類 -  を含む -                                                                                                    |                  |
| ➡ 表示切替 ▶                            |                                                                                                    |                  |
|                                     | 絞り込み条件                                                                                                    |                  |
|                                     | 出版年                                                                                                    |                  |
|                                     | ~ ()                                                                                                    |                  |
|                                     | 分類                                                                                                    |                  |
|                                     |                                                                                                    | ⑤「検索」をクリック       |
|                                     |                                                                                                    |                  |
|                                     | 春次                                                                                                    |                  |
|                                     | ~                                                                                                    |                  |
|                                     | 対象資料 🕑 すべて                                                                                                    |                  |
|                                     | 図書         雑誌         A V                                                                                                    |                  |
|                                     | 検索                                                                                                    |                  |
|                                     |                                                                                                    |                  |
|                                     | ホーム 資料検索 蔵書検索・予約                                                                                                    | ▲ ログインはこちら       |
|                                     | O 1f                                                                                                    | 中の資料が該当しました。     |
|                                     | 蒂里绘委, 予約 <b>、 始委往田一昭</b>                                                                                                    |                  |
|                                     | A State _ S                                                                                                    | 【                |
|                                     |                                                                                                    |                  |
| 本を探す… Q                             | 【詳細確認】の資料は賃出中または持出禁止の資料です。                                                                                                    | ▲検索結果が出てくる       |
| 資料検索                                | タイトルをクリックすると確認できます。                                                                                                    |                  |
| 「↑↑」 資料紹介                           | 1ページ中の1ページ 前へ 次へ                                                                                                    |                  |
|                                     | 校り込み     種類 10件     表示変更                                                                                                    |                  |
| ▲ 利用菜内 >                            | 1 ありがみで キンロトボフィズキス ご 四書 予約かごに追加                                                                                                    |                  |
|                                     | のりかみでのてか 図書<br>あそか (の) かみのかわ出版 ちびロボル作                                                                                                    | し、「ア約か」に追加」をクリック |
| ↓ 表示切替                              |                                                                                                    |                  |
|                                     | 洋細確認                                                                                                    |                  |
|                                     | ▲ パージ中の1ページ 前へ 次へ                                                                                                    | $\rightarrow$    |
|                                     |                                                                                                    |                  |
|                                     | 【詳細確認】の資料は貸出中または持出禁止の資料です。<br>タイトルをクリックすると確認できます                                                                                                    |                  |
|                                     | 、・・ / / レノノノノノロー betwee くこの 7 %                                                                                                    |                  |
|                                     |                                                                                                    |                  |
| 「詳細雑談」 の場合には、資料名をクリックすると状態を確認できる→ し |                                                                                                    |                  |
| 代出                                  | 18 の提会には この時占では姿料が                                                                                                    | 聿如にあるということたテオ    |
|                                     |                                                                                                    |                  |
|                                     |                                                                                                    | Goo              |
| 予約かご                                |                                                                                                    |                  |

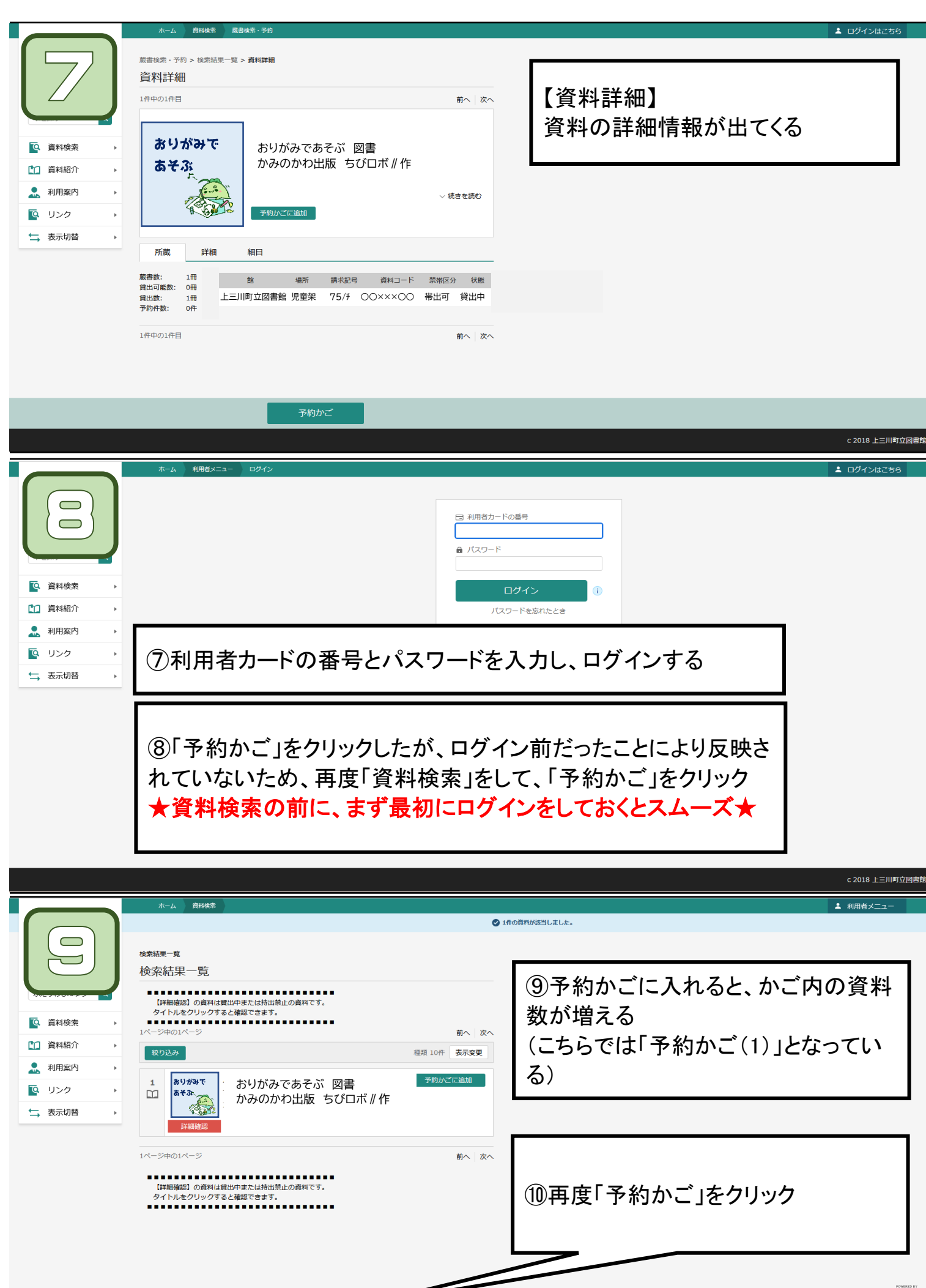

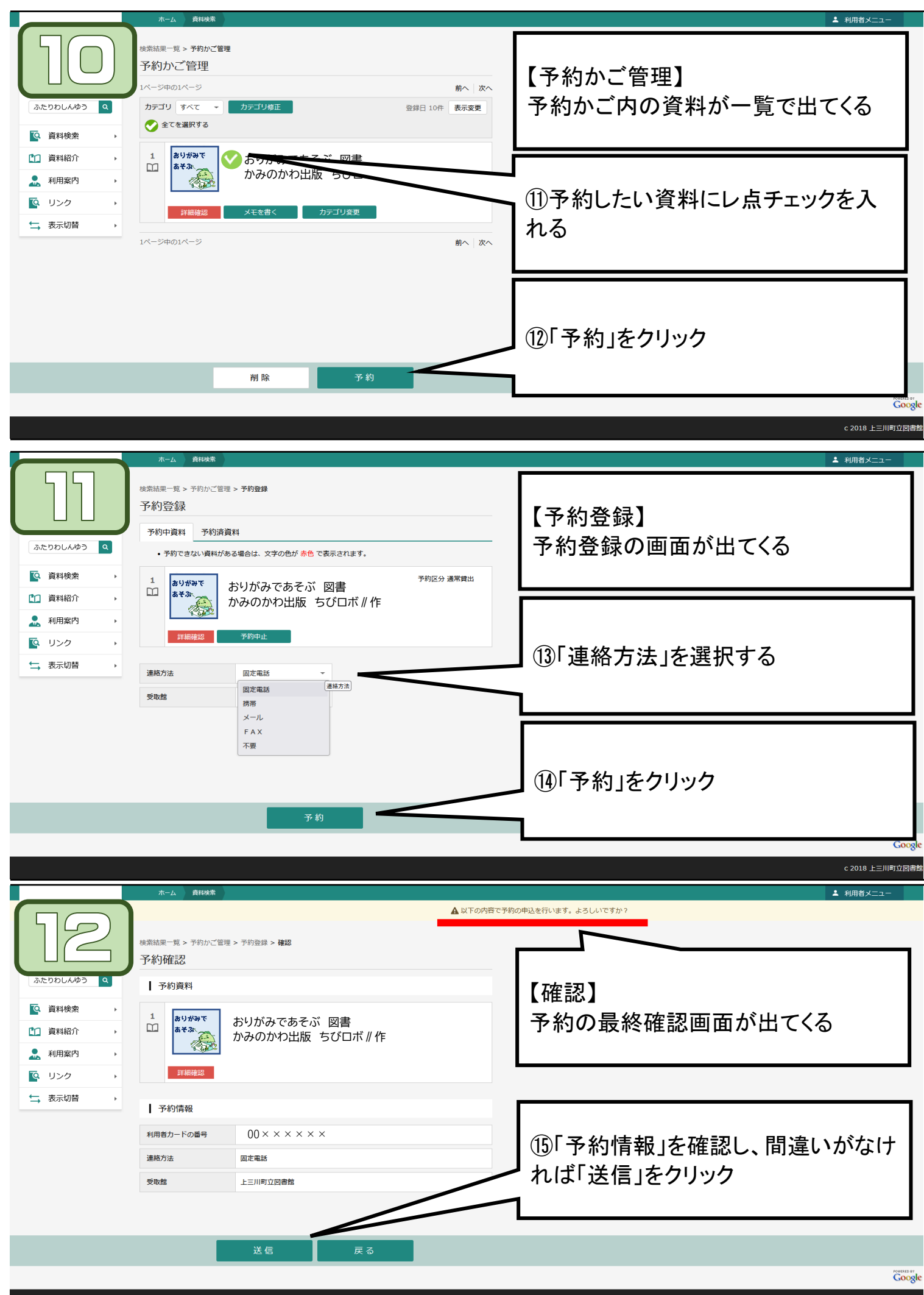

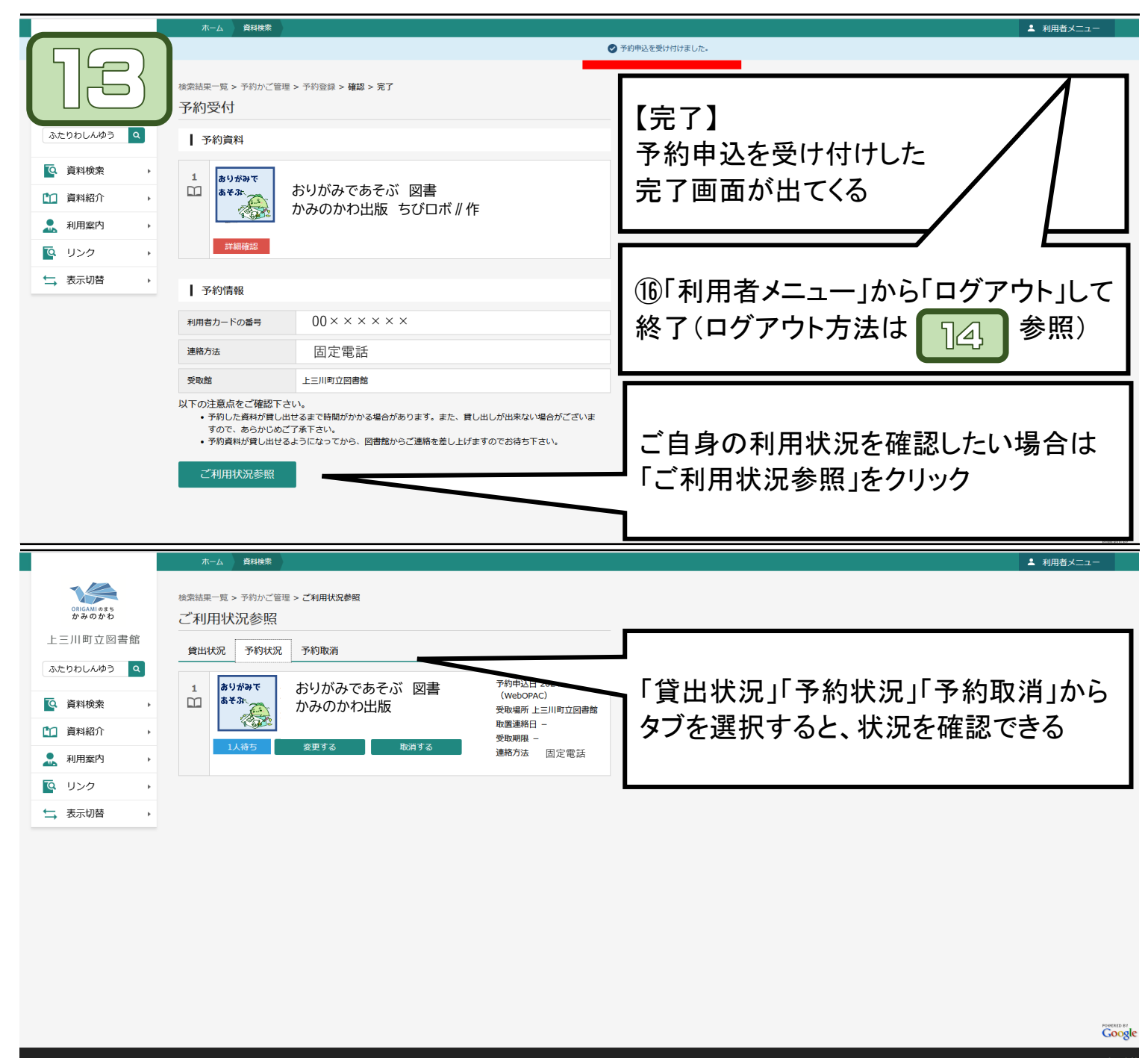

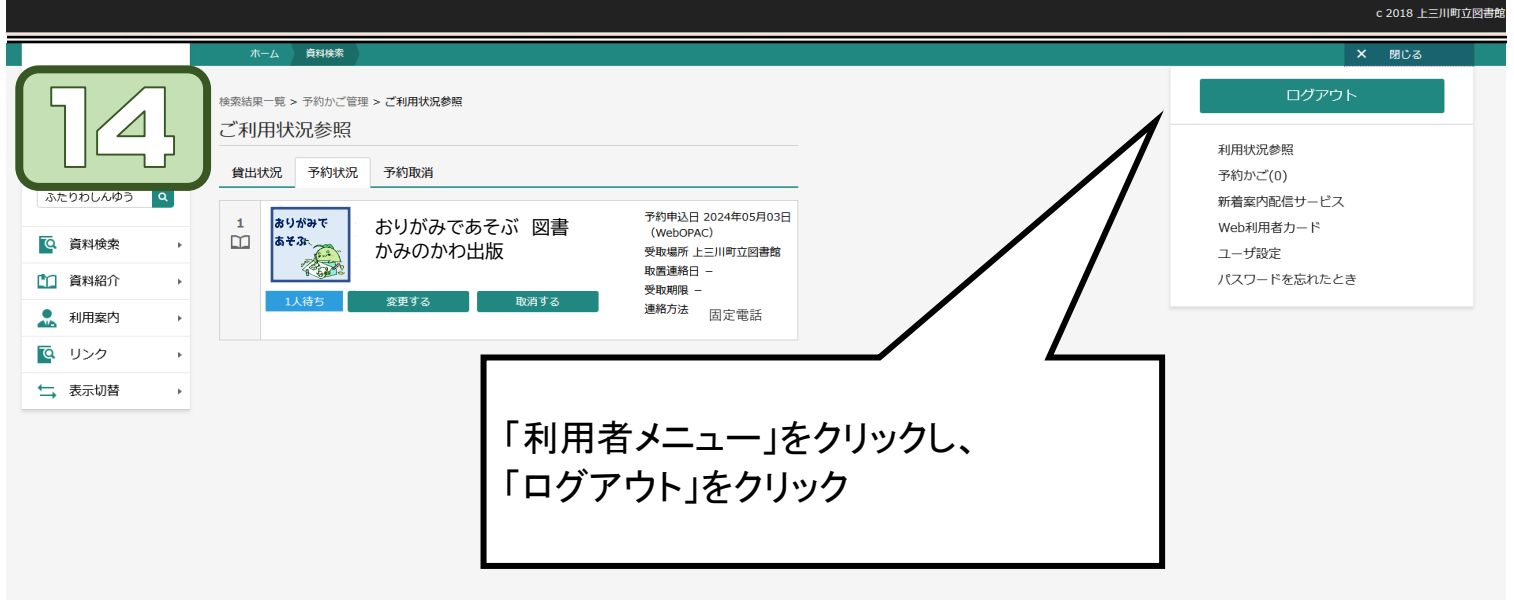

Google